## CLUBEE – CALENDAR AND ATTENDANCE

| DESKTOP                                                      |                                                                           |
|--------------------------------------------------------------|---------------------------------------------------------------------------|
| 1. Go to <u>https://www.clubee.com/cnsw</u>                  | 1. Go to <u>https://www.clubee.com/cnsw</u><br>Or download the <u>App</u> |
| 2. Click on "Se connecter"  CNSW Se connecter                | 2. Click on the "Hamburger menu"                                          |
| 3. Click on your profile icon in the top right corner        | 3. Click on "Se connecter" Se connecter                                   |
| 4. Click on Calendar                                         | 4. Click on your profile icon                                             |
| You should then see the events that are relevant<br>for you. | 5. Click on Calendar                                                      |

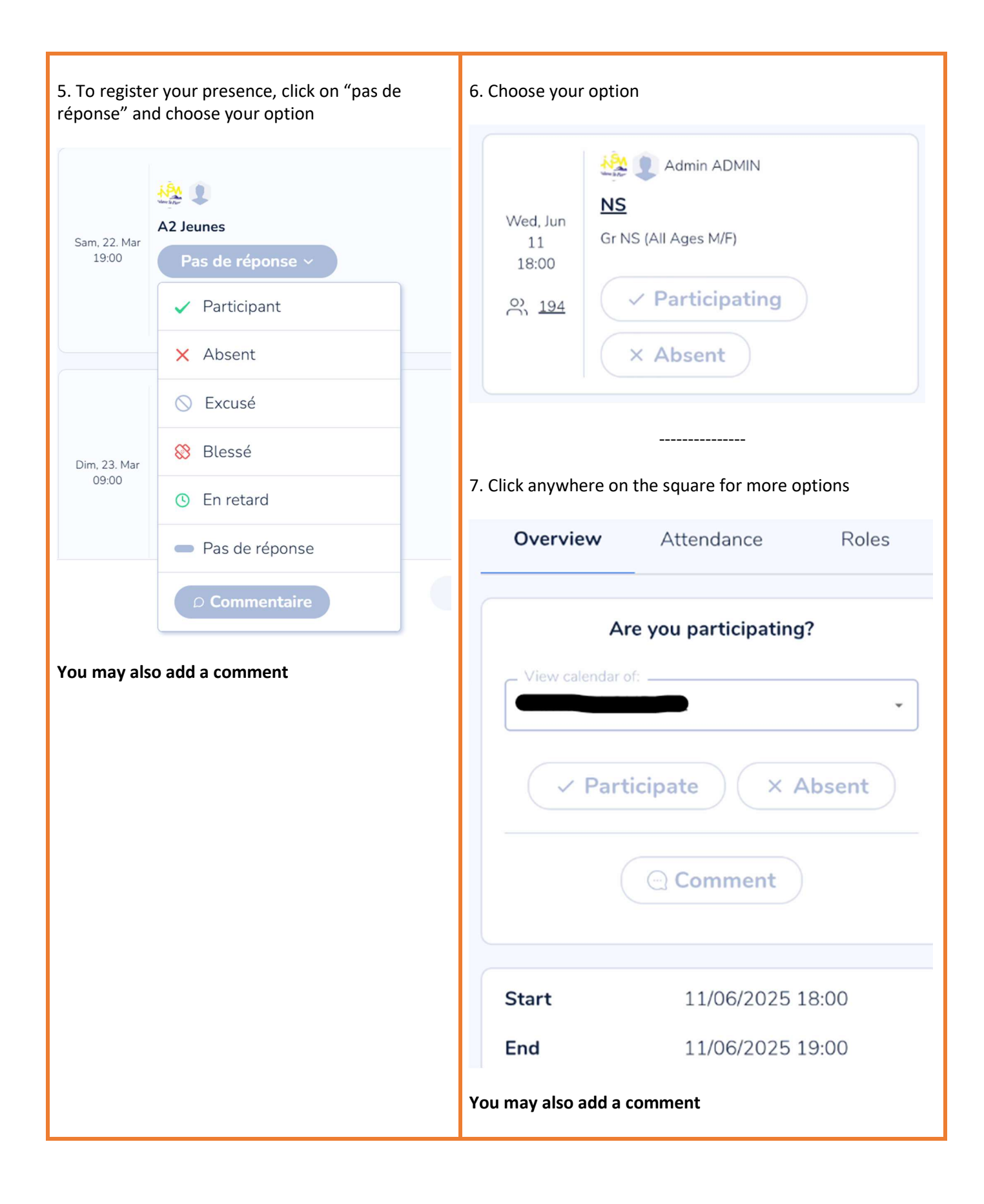

Thank you!